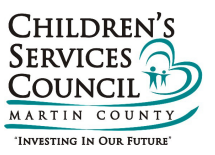

## **HINTS and TIPS**

## **STEP ONE:**

Recommended Browser = Chrome

Refer to the CSCMC email or website and click on the link provided.

This will bring you to the Healthy Children RFP dashboard. The dashboard has several features. You start your application from this space. You may also ask a question, access the resources available and view the timeline.

Click on the link that reads, "Start a New Application".

| HALTHY CHILDREN FF         Star law a Application       At a Jussin       Deminal OPE                                                                                                    |                                   |                                                                                                    |                                           |                                                             |              |   |                                    |                             |             |  |
|----------------------------------------------------------------------------------------------------|-----------------------------------|----------------------------------------------------------------------------------------------------|-------------------------------------------|-------------------------------------------------------------|--------------|---|------------------------------------|-----------------------------|-------------|--|
| Sate a New Application       Ask a Question       Demindeed PDF                                                                                                    | I                                 | HEALTHY CHILDREN RFP                                                                                                    |                                           |                                                             |              |   |                                    |                             |             |  |
| • 2021-01       GRNT       • 1/2/2021       • 0/2/2021.50.0PM       36 days 0.2.0.15         *       Type       Date       Due Date       Time Remaining         All digibile application organizations seeking to enter the Request for Proposal process of the Children's Services Council of Martin Councy's (CSCMC) Annual Funding Cycles (October 1, 2021.         Children is Submit Council of Martin Councy's (CSCMC) Annual Funding Cycles (October 1, 2021.       Services Council of Martin Councy's (CSCMC) Annual Funding Cycles (October 1, 2021.         Difference       Out Date       Time Remaining       Services Council of Martin Councy's (CSCMC) Annual Funding Cycles (October 1, 2021.         Difference       Out Council of Martin Councy's (CSCMC) Produe the Feshilty Children funding Cycles (CSCMC) Produe the Feshilty Children funding Cycles (CSCMC) Produe the Feshilty Children funding Cycle. (CSCMC Proliv) 1.22       Services Council of Martin Request for Proposal Programs and that offer manifold improvement as measured through validated instruments. data-driven results. etc., may rank higher writin the competitive 2021-2022 CSCMC Strategic Plan and is consistent with the 2021-2026 CSCMC Healty Children Strategic Plan.         Marteric Council Council Councin Council Council Council Council Council C                                                                                                    | Sta                               | Start a New Application Ask a Question Download PDF                                                                                                    |                                           |                                                             |              |   |                                    |                             |             |  |
| #         Type         Date         Due Date         Time Remaining           All aligibile application organizations seeking to enter the Request for Proposal process of the Children's Services Council of Martin County's (CSCMC) Annual Funding Cycle (October 1, 2021<br>- Septimelier 30, 2022) for the Heating Children Funding Priority Area only.         Emerginations may be adding Children Funding Priority Area only.           Emerginations may be adding county-based program currently funded by CSCMC.         All organizations may be adding the information of the county is competitive funding cycle. (CSCMC Policy 1.2)         All organizations may be adding the information of the county is competitive funding cycle. (CSCMC Policy 1.2)           NDTE: The CSCMC 2021-2021 Healthy Children application process is a competitive process. Applications that propose programs, models of care, curricula, interventions, etc., that are Research Proventify Under the reagents of the romotest (PPO process).           Interventions, and that offer meaningful improvement as measured through validated instruments, data-driven results, etc., may rank higher within the competitive 2021-2022 CSCMC Healthy Children Strategic Plan and is consistent with the 2021-2026 CSCMC Healthy Children Strategic Plan.           MY APPLICATIONS         Status         Organization         Type           THELINE         RESOURCES         Status         Organization           Q CSCMC Chart of Accounts         3////////////////////////////////////                                                                                                    |                                   |                                                                                                    | © 2021-01 GRANT                           | • 3/1/2                                                     | 2021         |   | <b>4/27/2021 5:00 PM</b>           | 36 days 02:30:15            |             |  |
| Al-diplicity application space-based and that offer meaning plication process is a competitive process. Applications that propose programs, models of care, curricula, interventions, etc. that are Researed friethy offer meaning plication process is a competitive process. Applications that propose programs, models of care, curricula, interventions, etc. that are Researed friethy offer meaning plication process is a competitive process. Applications that propose programs, models of care, curricula, interventions, etc. that are Researed friethy offer meaning plication process is a competitive process. Applications that propose programs, models of care, curricula, interventions, etc. that are Researed friethy offer meaning plication process is a competitive process. Applications that propose programs, models of care, curricula, interventions, etc. that are Researed friethy offer meaning plication process is a competitive process. Applications that propose programs, models of care, curricula, interventions, etc. that are Researed friethy offer meaning plication process is a competitive process. Applications that propose programs, models of care, curricula, interventions, etc. that are Researed friethy offer meaning plication process is a competitive process. Application structure results, etc. may rank higher within the competitive 2021-2022 for CSCMC Strategic Plan and is consistent with the 2021-2026 for CSCMC Healthy Children Structure Researed Plan and is consistent with the 2021-2026 for CSCMC Plan and is consistent with the 2021-2026 for Research Plan and is consistent with the 2021-2026 for Research Plan and the offer meaning plan application. Type <b>Structure Research Resources Resources Resources Resources Resources Resources Resources Resources Resources Resources Resources Resources Resources Resources Resources Resources Resources Resources Resources Resources Resources Resources Resources Resources Resources Resources Resources Resources Resources</b> |                                   |                                                                                                    | # Туре                                    | Date                                                        | e            |   | Due Date                           | Time Remaining              |             |  |
| MY APPLICATIONS       Start a New Application         Click on row below to modify existing application.       Type         Thte       Status       Organization       Type         TIMELINE       RESOURCES       Status       3/2/2021 9:00 AM                                                                                                    | A<br>E<br>N<br>P<br>H<br>Ir<br>Ir | All eligible applicant organizations seeking to enter the Request for Proposal process of the Children's Services Council of Martin County's (CSCMC) Annual Funding Cycle (October 1, 2021<br>– September 30, 2022) for the <i>Healthy Children Funding Priority Area <u>only</u>.<br/><u>Eligible organizations may apply as follows</u>:<br/>• Those proposing a Martin County-based program <u>not</u> currently funded by CSCMC.<br/>• All organizations with program currently funded by CSCMC under the Healthy Children funding priority with intent to propose continued, revised or expanded requests <b>must</b> submit<br/>an online application within this competitive funding cycle. (CSCMC Policy 1.2a)<br/><b>NOTE:</b> The CSCMC 2021-2022 Healthy Children application process is a competitive process. Applications that propose programs, models of care, curricula, interventions, etc., that are Research<br/>Prover/Evidence-Based and that offer meaningful improvement as measured through validated instruments, data-driven results, etc., may rank higher within the competitive 2021-2022 CSCMC<br/>Healthy Children Request for Proposals (RFP) process.<br/>In considering an application, determine if the proposed program aligns with the 2021-2026 CSCMC Strategic Plan and is consistent with the 2021-2026 CSCMC Healthy Children Strategic<br/>Investments.<br/><i>(For the complete 2021-2026 CSCMC Strategic Plan, refer to the CSCMC website under menu heading 'About CSCMC/Strategic Plan.</i>]</i> |                                           |                                                             |              |   |                                    |                             |             |  |
| Click on row below to modify existing application.       Tupe         Title       Status       Organization       Type         TIMELINE       RESOURCES       RESOURCES                                                                                                    |                                   | MY APPLICATIONS Start a New Application                                                                                                    |                                           |                                                             |              |   |                                    |                             |             |  |
| Title     Status     Organization     Type       Title     Status     Organization     Type         TIMELINE     RESOURCES                                                                                                    | C                                 | lick or                                                                                                    | row below to modify existing application. |                                                             |              |   |                                    |                             |             |  |
| TIMELINE       RESOURCES                                                                                                    | Ĩ                                 | Title                                                                                                    |                                           | Status                                                      | Organization |   | Туре                               |                             |             |  |
| Image: Release Date       3/24/2021 9:00 AM       3/1/2021         Image: Deadline to Submit Questions       4/27/2021 4:55 PM       3/1/2021         Image: Application Deadline       4/27/2021 5:00 PM       3/1/2021         Image: Selection Announcement       8/23/2021 1:00 PM       3/1/2021         Image: Selection Announcement       8/23/2021 1:00 PM       3/1/2021         Image: Selection Announcement       8/23/2021 1:00 PM       Image: Selection Announcement         Image: Selection Announcement       8/23/2021 1:00 PM       Image: Selection Announcement         Image: Selection Announcement       8/23/2021 1:00 PM       Image: Selection Announcement         Image: Selection Announcement       8/23/2021 1:00 PM       Image: Selection Announcement         Image: Selection Announcement       8/23/2021 1:00 PM       Image: Selection Announcement         Image: Selection Announcement       8/23/2021 1:00 PM       Image: Selection Announcement         Image: Selection Announcement       8/23/2021 1:00 PM       Image: Selection Announcement         Image: Selection Announcement       8/23/2021 1:00 PM       Image: Selection Announcement         Image: Selection Announcement       8/23/2021 1:00 PM       Image: Selection Announcement         Image: Selection Announcement       8/23/2021 1:00 PM       Image: Selection Announcement <th></th> <th>TIMEL</th> <th>INE</th> <th></th> <th></th> <th>I</th> <th>RESOURCES</th> <th></th> <th></th>                                                                                                    |                                   | TIMEL                                                                                                    | INE                                       |                                                             |              | I | RESOURCES                          |                             |             |  |
| Image: Constraint Questions       4/27/2021 4:55 PM         Image: Application Deadline       4/27/2021 5:00 PM         Image: Selection Announcement       8/23/2021 1:00 PM                                                                                                    |                                   | 曲                                                                                                    | Release Date                              | 3/24/2021 9:00                                              | АМ           |   | CSCMC 2021-2026 Strategic Plan     |                             | /1/2021     |  |
| Image: Marking Policition Deadline     4/27/2021 5:00 PM       Image: Marking Policities     3/1/2021       Image: Marking Policities     3/1/2021         Image: Marking Policities     3/1/2021         Image: Marking Policities     3/1/2021         Image: Marking Policities     3/1/2021         Image: Marking Policities     3/1/2021         Image: Marking Policities     3/1/2021         Image: Marking Policities         Image: Marking Policities <th></th> <td>曲</td> <td>Deadline to Submit Questions</td> <td colspan="2" rowspan="3">4/27/2021 4:55 PM<br/>4/27/2021 5:00 PM<br/>8/23/2021 1:00 PM</td> <td></td> <td>CSCMC Chart of Accounts</td> <td>3</td> <td>/1/2021</td>                                                                                                    |                                   | 曲                                                                                                    | Deadline to Submit Questions              | 4/27/2021 4:55 PM<br>4/27/2021 5:00 PM<br>8/23/2021 1:00 PM |              |   | CSCMC Chart of Accounts            | 3                           | /1/2021     |  |
| Image: Selection Announcement     8/23/2021 1:00 PM       Image: Q & A     Ask a Question       Download Q & A Responses                                                                                                    |                                   | 曲                                                                                                    | Application Deadline                      |                                                             |              |   | CSCMC Program and Funding Policies | 3                           | /1/2021     |  |
| Q & A Ask a Question Download Q & A Responses                                                                                                    |                                   | 曲                                                                                                    | Selection Announcement                    |                                                             |              |   |                                    |                             |             |  |
|                                                                                                    | ,                                 | Q & A                                                                                                    |                                           |                                                             |              |   |                                    | Ask a Question Download Q & | A Responses |  |

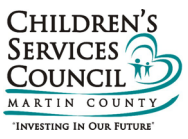

## **STEP TWO:**

If you are currently CSCMC-funded and a SAMIS user, you are an EXISTING USER. Use the EXISTING USER fields to enter your SAMIS user name and password to log in.

If you are not currently CSCMC-funded and/or not a SAMIS user, use the NEW USER fields. Enter your first name, last name and a valid email.

A temporary password will be sent to the email address you enter. Use your email address & temporary password in the NEW USER field to access the application.

| CHILDREN'S SEE          | COUNTY COUNCIL |                           |
|-------------------------|----------------|---------------------------|
| EXISTING USER           |                | NEW USER                  |
| User Name or<br>Email * | Ihaase         | First Name *              |
| Password *              | <i>P</i>       | Last Name *               |
|                         |                | Email * 🛛 name@domain.com |
|                         | Log In         |                           |
|                         |                | Register                  |

## **STEP THREE:**

Accept the Terms & Conditions, complete the contact information, preapplication questions, certifications page.